# methcd:crm

## **Method:CRM Legacy Payment Gateways**

#### **Setup Guide**

Updated April 9, 2020

## **Table of Contents**

| About Payment Gateways                            |    |
|---------------------------------------------------|----|
| How to Navigate to Payment Gateways in Method:CRM | 2  |
| Configuring Authorize.Net                         | 4  |
| Configuring PSI Gate                              | 9  |
| PayPal Credit Card Payments                       | 12 |
| Intuit QuickBooks Payments                        | 19 |

## **About Payment Gateways**

Method:CRM allows you to accept credit card payments directly within Method. This is done by configuring payment gateways.

As of April, 2020, Method upgraded the payment gateway service to provide more integrations as well as the ability to provide recurring payments.

However, if you still have the legacy payment gateway service enabled in your account, this document will detail how to add the following Merchant Services.

## **Supported Merchant Services**

Method currently provides support for the following merchant services:

- Authorize.Net
- Intuit QuickBooks Payments (For U.S. versions of QuickBooks Online only)
- PayPal Credit Card
- PSIGate

(Requires further customization to implement on transactions.)

**NOTE:** If you have two or more payment gateways, the payment widget used to accept payment within the transaction screens will show only one payment gateway. You cannot choose between different payment gateways (e.g. Authorize.NET for e-cheque and PayPal for credit cards).

If you need to have more than one payment gateway, this will require customization, however there are further restrictions depending on the payment gateway provider.

# How to Navigate to Payment Gateways in Method:CRM

1. Click **blue icon** in the upper right corner then choose **Integrations** 

| Dashboard                              | ⊕ Q ⑦ <b>(</b>                                                                                                    |
|----------------------------------------|----------------------------------------------------------------------------------------------------|
| Contacts                               | Activities Errol bestforyou                                                                                                    |
| Organize customers, leads and vendors. | <ul> <li>(i) User Profile</li> <li>(ii) Account Settings</li> <li>(iii) Integrations</li> </ul>                                                                                                    |
| • New 10 ACTIVE                        | ⊕ New     □     □     □     □     □     □     □     □     □     □     □     □     □     □     □     □     □     □     □     □     □     □     □     □     □     □     □     □     □     □     □     □     □     □     □     □     □     □     □     □     □     □     □     □     □     □     □     □     □     □     □     □     □     □     □     □     □     □     □     □     □     □     □     □     □     □     □     □     □     □     □     □     □     □     □     □     □     □     □     □     □     □     □     □     □     □     □     □     □     □     □     □     □     □     □     □     □     □     □     □     □     □     □     □     □     □     □     □     □     □     □     □     □     □     □     □     □     □     □     □     □     □     □     □     □     □     □     □     □     □     □     □     □     □     □     □     □     □     □     □     □     □     □     □     □     □     □     □     □     □     □     □     □     □     □     □     □     □     □     □     □     □     □     □     □     □     □     □     □     □     □     □     □     □     □     □     □     □     □     □     □     □     □     □     □     □     □     □     □     □     □     □     □     □     □     □     □     □     □     □     □     □     □     □     □     □     □     □     □     □     □     □     □     □     □     □     □     □     □     □     □     □     □     □     □     □     □     □     □     □     □     □     □     □     □     □     □     □     □     □     □     □     □     □     □     □     □     □     □     □     □     □     □     □     □     □     □     □     □     □     □     □     □     □     □     □     □     □     □     □     □     □     □     □     □     □     □     □     □     □     □     □     □     □     □     □     □     □     □     □     □     □     □     □     □     □     □     □     □     □     □     □     □     □     □     □     □     □     □     □     □     □     □     □     □     □     □     □     □     □     □     □     □     □     □     □     □     □     □     □     □     □     □     □     □     □     □     □ |

2. Click Payment Gateways.

| Integrations                                                                                               |                          |
|----------------------------------------------------------------------------------------------------|--------------------------|
| QuickBooks Sync                                                                                            |                          |
| Sync Method with QuickBooks, resolve sync conflicts, and update sync settings.                             | QuickBooks Sync Settings |
| Import & Export                                                                                            |                          |
| Import new or update existing data in Method. Export data from any table to a spreadsheet readable format. | Launch Import & Export   |
| Payment Gateways                                                                                           |                          |
| Enter your merchant account information so that you can accept credit card payments from your customers.   | Edit Payment Gateways    |
| Method:Sidebar for Gmail                                                                                   |                          |

3. This opens your *Payment Gateways List*, where you can view your active and inactive gateways. Select either link which adds a **New Payment Gateway**.

| m   | Integrations $\oplus \mathbb{Q} \ \bigcirc \ \blacksquare$ |
|-----|------------------------------------------------------------|
| 88  | < Back                                                     |
| 쏘   | Payment Gateways                                           |
| Ð   |                                                            |
| -¢- | New Payment Gateway                                        |
| ~   | Active Gateways                                            |
|     | Account Name Processor Type Is Active                      |
| 羀   | No records to display.                                     |
|     | New Payment Gateway                                        |

# **Configuring Authorize.Net**

Authorize.net is one of several payment gateways that can be used to accept credit card payments through Method's Payments App. Before you can use Authorize.Net to accept payments, you must **sign up for a merchant account** (if you don't already have one) and then follow these steps to set up the gateway in your Method account.

- 1. Navigate to *Payment Gateways* in Method:CRM.
- 2. From the Credit Card Company dropdown, choose Authorize.net.

| m                                         | Integrations $\oplus \mathbb{Q} ?   \mathbb{M}$                                                                                                    |
|-------------------------------------------|----------------------------------------------------------------------------------------------------|
| 88                                        | < Back                                                                                                    |
| යිය                                       | New Payment Gateway                                                                                                    |
| ₽                                         |                                                                                                    |
| -¢-                                       | Use the form below to add a new Payment Gateway. The Payment Gateway Name is a representation of your selected account. For example , you may have two PSIGate |
| :<br>:::::::::::::::::::::::::::::::::::: | accounts: "PSIGate Canada" and "PSIGate USA". Click here to sign up for AuthorizeNET                                                                           |
|                                           | Select                                                                                                    |
| Ês                                        | PSI Gateway<br>PayPal Credit Card Payments                                                                                                    |
| :<br>:::::::::::::::::::::::::::::::::::: | Intuit QuickBooks Payments                                                                                                    |
| e.                                        | Your customers may see this name                                                                                                    |
| ~                                         | API Login ID*                                                                                                    |
|                                           | Transaction Key*                                                                                                    |
| 羀                                         |                                                                                                    |

## Setting Up Authorize.Net as a Payment Gateway

All fields marked with an asterisk (\*) are required to set up the gateway.

NOTE: The defaults you set up here will be overridden by the fields on the New/Edit Payment screen if they don't match, so ensure you fill out those fields with the same information.

| ধ্য | New Payment Gateway                                                                                                    |
|-----|----------------------------------------------------------------------------------------------------|
| ₽   |                                                                                                    |
| -¢- | Use the form below to add a new Payment Gateway. The Payment Gateway Name is a representation of your selected account. For example , you may have two PSIGate |
|     | accounts: "PSIGate Canada" and "PSIGate USA". Click here to sign up for AuthorizeNET                                                                           |
|     | Credit Card Company                                                                                                    |
| Ê   | Authorize.NET                                                                                                    |
|     |                                                                                                    |
| Ē   | Your customers may see this name                                                                                                    |
| ~   | API Login ID*                                                                                                    |
|     | Transaction Key*                                                                                                    |
| 翻   |                                                                                                    |
|     | Default Payment Method*                                                                                                    |

- **Payment Gateway Name\***: This is the name that will appear in the dropdown. If this gateway appears in a customer portal, it will be visible to your customers.
- **API Login ID\* / Transaction Key\***: These two unique pieces of information are used to set up and authenticate a connection between

your merchant account and Method. To learn more about setting up your API ID and key, see <u>Authorize.Net's documentation</u>.

| Default Payment Method*     |  |
|-----------------------------|--|
| Select                      |  |
| Default AR Account*         |  |
| Select                      |  |
| Default Deposit To Account* |  |
| Select                      |  |
| Currency*                   |  |
| Select                      |  |
| Is SIM                      |  |
| Override Post UPI           |  |

- **Default Payment Method\***: The payment method most likely to be used. In a gateway, this is probably a credit card.
- **Default AR account\***: This dropdown is populated by QuickBooks, but does not appear for QuickBooks Online users.
- **Default Deposit To account\***: The account where money is initially deposited, also populated by QuickBooks.
- **Currency\***: Assign a currency and choose whether to make it the default for this gateway. Authorize.Net gateways are locked to a specific currency. Please check and ensure this currency is set with the settings of the account. It's a Method best practice to assign a default currency that coincides with the currency most of your customers will use to pay you.

The following checkboxes represent non-required options.

| Override Post URL           |  |
|-----------------------------|--|
| ✓ Is active?                |  |
| Is default payment gateway? |  |
| Show advanced settings?     |  |

- **Is SIM**: is a secure hosted payment form for merchants that don't have an SSL certificate. Authorize.net does not recommend using this unless your provider requires it. Learn more.
- **Override post URL**: gives you the option to use any credit card processor that uses the same API as Authorize.net. You should not use this option unless you are given a URL by your gateway provider.
- **Is active?**: Flag this gateway as active, which means it appears in the active gateways list and in payment gateway dropdowns.
- Is default payment gateway?: The default payment gateway used for all payments.

By checking **Show advanced settings**, a section for advanced settings is revealed.

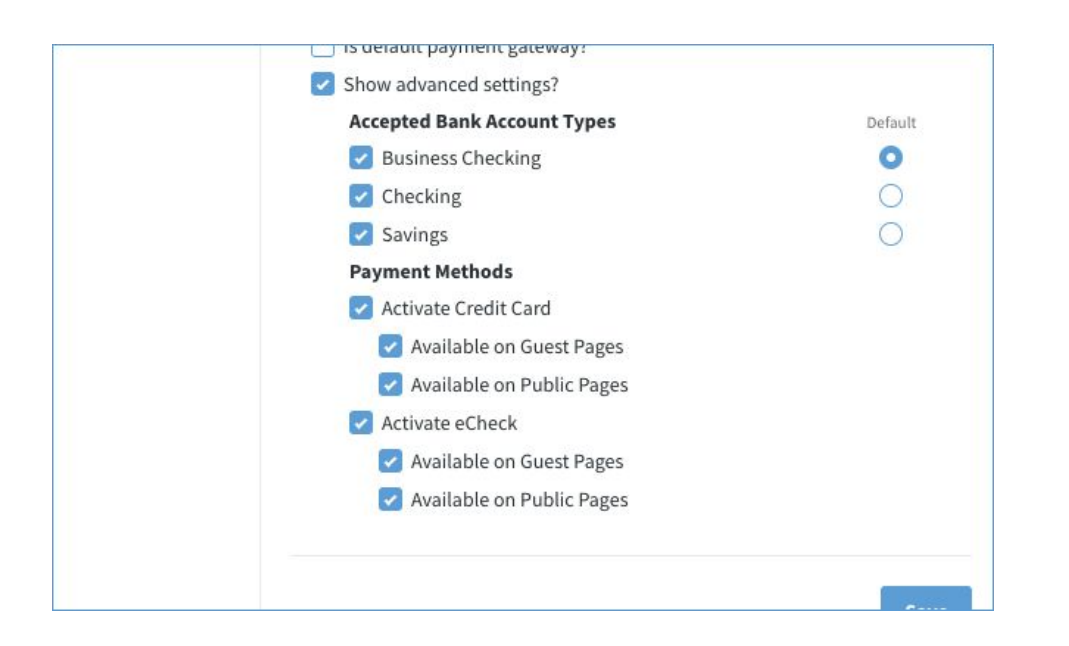

- **Accepted bank Types**: When adding Authorize.net, you can limit the types of accounts you'll accept. By default, all three are available.
- **Payment Methods** *Activate Credit Card* and *Activate eCheck*: By default, both Credit Card and eCheck are enabled for all Authorize.Net gateways. If you would like to disable either of these for a specific gateway, that option is set here.
- Available on Guest Pages and Available on Public Pages: When adding Authorize.net, you can limit the types of payment you will accept on Guest Pages (Customer Portals ) and Public Pages.

When you've filled in your details, click **Save**. Authorize.Net is available as a payment gateway.

# **Configuring PSI Gate**

PSIGate is one of several payment gateways that can be used to accept credit card payments through Method's Payments App. Before you can use PSI to accept payments, you must <u>sign up for a merchant account</u> (if you don't already have one) and then follow these steps to set up the gateway in your Method account.

- 1. Navigate to *Payment Gateways* in Method:CRM.
- 2. From the Credit Card Company dropdown, choose **PSI Gateway**.

| m                                         | Integrations $\oplus \mathbb{Q} ?   $                                                                                                    |
|-------------------------------------------|----------------------------------------------------------------------------------------------------|
| 88                                        | < Back                                                                                                    |
| <u> </u>                                  | New Payment Gateway                                                                                                    |
| Ð                                         |                                                                                                    |
| ÷¢:                                       | Use the form below to add a new Payment Gateway. The Payment Gateway Name is a representation of your selected account. For example , you may have two PSIGate accounts: |
| :<br>:::::::::::::::::::::::::::::::::::: | "PSIGate Canada" and "PSIGate USA".                                                                                                    |
| <b>B</b>                                  | Credit Card Company                                                                                                    |
| Ê                                         | ✓ Select<br>Authorize.NET                                                                                                    |
|                                           | PayPal Credit Card Payments<br>Intuit QuickBooks Payments                                                                                                    |
| e.                                        |                                                                                                    |

## Setting Up PSI Gateway as a Payment Gateway

All fields marked with an asterisk (\*) are required to set up the gateway.

| -0-    | Credit Card Company              |
|--------|----------------------------------|
| ~      | PSI Gateway 🔻                    |
| Ē©     | Payment Gateway Name*            |
| :      |                                  |
| $\sim$ | Your customers may see this name |
|        | Store ID*                        |
| æ      |                                  |
|        | Passphrase*                      |
|        |                                  |
|        | Default Payment Method*          |
|        | Select 🔻                         |
|        | Default AR Account*              |
|        | Select 🔻                         |
|        | Default Deposit To Account*      |
|        | Select 🔻                         |
|        | Currency*                        |
|        | Select 🔻                         |
|        | Override Post URL                |
|        | ✓ Is active?                     |
|        |                                  |
|        | Save                             |

- **Payment gateway name\***: This is the name that will appear in the dropdown. If this gateway appears in a customer portal, it will be visible to your customers.
- **Store ID & passphrase\***: These unique pieces of information are used to set up and authenticate a connection between your merchant account and Method. You are assigned a Store ID and passphrase when you sign up to PSIGate.
- **Default payment method\***: The payment method most likely to be used. In a gateway, this is probably a credit card.
- **Default A/R account\***: This dropdown is populated by QuickBooks, but does not appear for QuickBooks Online users.
- **Default Deposit To account\***: The account where money is initially deposited, also populated byQuickBooks.
- **Currency**: It's a Method best practice to assign a default currency that coincides with the currency most of your customers will use to pay you.
- **Override Post URL**: gives you the option to use any credit card processor that uses the same API as PSIGate. You should not use this option unless you are given a URL by your gateway provider.
- **Is active?**: Flags this gateway as active, which means it appears in the active gateways list and in dropdowns throughout Method.

When you've filled in your details, click **Save**.

As long as you've set this gateway to Active, it will appear in your active gateways and in payment gateway dropdowns in Method.

# **PayPal Credit Card Payments**

PayPal's **Payflow Payment Gateway** is one of several payment gateways that can be used to accept credit card payments through Method's Payments App.

#### **Requirements For PayPal**

To add PayPal Credit Card payments in Method, you will need:

• The **Pro** version of PayPal's Payflow Payment Gateway.

If you do not have Payflow Payment Gateway, then you can <u>sign up for an</u> <u>account on their site</u>.

Note: Although no longer available, the older PayPal set up listed below will work for those users who still use it.

- PayPal Express Checkout
- PayPal Website Payments Pro
- PayPal Payflow Pro

### Step 1: Set up PayPal

Before you can set up Method for PayPal Credit Card Payments, you must ensure PayPal's Payflow is configured properly.

1. Sign into <u>http://manager.paypal.com</u>

2. Navigate to Service Settings > Hosted Checkout Pages> Set Up.

| PayP                                  | al Manager                                                                                                    |
|---------------------------------------|----------------------------------------------------------------------------------------------------|
| Home I A                              | account Administration   Service Settings   Search Transactions   Virtual Terminal   Rep                                                                                                    |
| Hosted Cl                             | neckout Pages                                                                                                    |
| Set Up                                | Customize   tregrate                                                                                                    |
| Hoste                                 | d Checkout Pages                                                                                                    |
| 1                                     | Your configurations have been successfully saved to the database. Your changes will take e                                                                                                    |
| Get conne<br>host for yo<br>Here what | ected to PayPals secure, web-based internet payment solution. Enable real-time transaction<br>bu.<br>at to do:                                                                                 |
| 0                                     | Set up                                                                                                    |
|                                       | <ul> <li>Set up secure order forms and automatic email confirmation for your transactions</li> <li>Have transaction data posted to your server</li> <li>Configure security settings</li> </ul> |
| 2                                     | Customize                                                                                                    |
| -                                     | <ul> <li>Add your company logo and colors to your checkout</li> <li>Choose designs to match your website</li> </ul>                                                                            |
| 0                                     | Integrate                                                                                                    |

3. Under *Choose your setting*, ensure **Transaction Process Mode** is set to **Live**.

| Choose your settings                                              |                                                            |          |
|-------------------------------------------------------------------|------------------------------------------------------------|----------|
| Here are your current Hosted Checkou<br>Transaction Process Mode: | t Page settings. You can change them on this page to modil | fy the o |
| Display options on payment pa                                     | ige                                                        |          |
| Here is how your current Hosted Check                             | kout Page will look.                                       |          |
| Enter Text for Cancel URL:<br>(optional)                          |                                                            |          |
| Enter Cancel URL:                                                 |                                                            |          |
| Enter Error URL                                                   |                                                            | What     |
| Cancel URL Method:                                                | GET 💌                                                      |          |
| Enter Button Text:                                                | Pay Now                                                    | What     |

4. Under Display options on payment page, set Cancel URL Method to Get.

| choose your settings                                               |                                                         |          |
|--------------------------------------------------------------------|---------------------------------------------------------|----------|
| Here are your current Hosted Checkout<br>Transaction Process Mode: | Page settings. You can change them on this page to modi | fy the c |
| Display options on payment pa                                      | ge                                                      |          |
| Here is how your current Hosted Check                              | out Page will look.                                     |          |
| Enter Text for Cancel URL:<br>(optional)                           |                                                         |          |
| Enter Cancel URL:                                                  |                                                         |          |
| Enter Error URL                                                    |                                                         | What     |
| Cancel URL Method:                                                 | GET •                                                   |          |
| Enter Button Text:                                                 | Day Now                                                 | Mihat    |

5. Under *Paypal Express Checkout*, **Enable Paypal Express Checkout** should be yes.

| Enter Button Text:                                                                    | Pay Now                                      | What is this? |
|---------------------------------------------------------------------------------------|----------------------------------------------|---------------|
| PayPal Express Checkout                                                               |                                              |               |
| Add <u>PayPal Express Checkout</u> and <u>F</u><br>Enable PayPal Express<br>Checkout: | PayPal Credit to your hosted checkout pages. |               |
| Enable PayPal Credit:<br>How Your Pages Look:<br>PayPal email address:                | Yes 📀<br>Design Pages                        | What is this? |
| PayPal Sandbox email address:                                                         | paypal_us_sandbox@method.me                  | What is this? |

If it's already enabled, the section will look like this:

| PayPal Express Checkout                     |                       |            |
|---------------------------------------------|-----------------------|------------|
| Add PayPal Express Checkout to your current | hosted checkout page. |            |
| How Your Pages Look:                        | Design Pages          |            |
| PayPal email address:                       | scarcat@gmail.com     | What is th |
| PayPal Sandbox email address:               |                       | What is th |

6. Under Security Options, ensure Enable Secure Token is set to Yes.

| Use these s<br>account ma | ettings to allow or decline to<br>tch your settings here. The | ransaction<br>se settings | is based on AVS/CSC responses. If PayPal is your pays<br>a automatically allow or decline transactions based on A |
|---------------------------|---------------------------------------------------------------|---------------------------|----------------------------------------------------------------------------------------------------|
|                           | AVS:                                                          | No                        | •                                                                                                    |
|                           | CSC:                                                          | No 🔻                      | 1                                                                                                    |
|                           | Enable Secure Token:                                          | Yes •                     | What is this?                                                                                                    |
|                           |                                                               | Save                      | Changes                                                                                                    |

7. If you made any changes, **Save Changes** to commit them.

#### Step 2: Add PayPal Credit Card Payments in Method

Now that PayPal is configured, you can add it to your Method account as a payment gateway.

- 1. Navigate to **Payment Gateways** in Method:CRM.
- 2. From the *Credit Card Company dropdown*, choose **PayPal Credit Card Payments**.

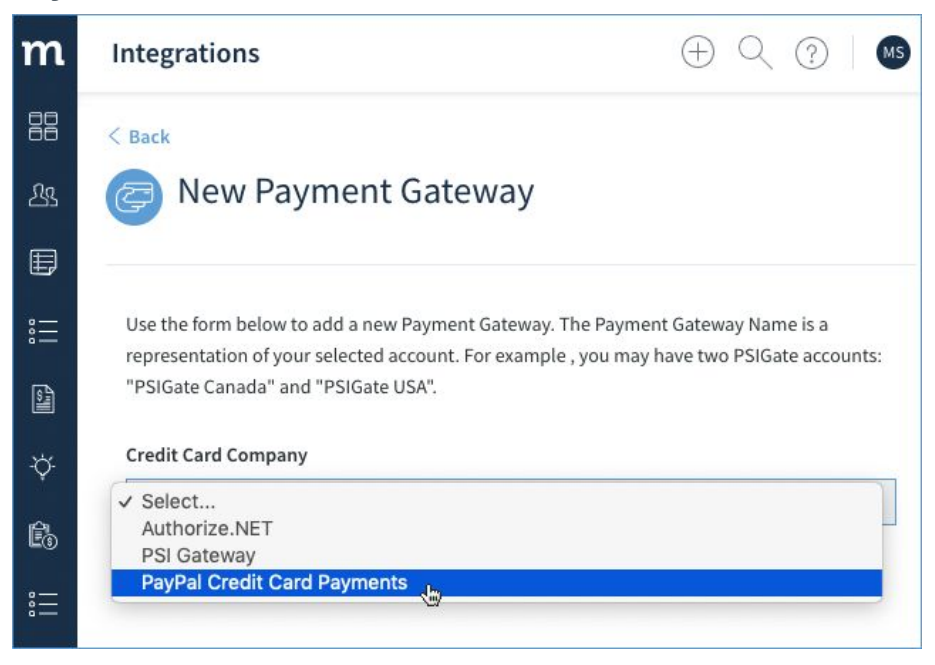

### Step 3: Configure PayPal Payment Gateway in Method

All fields marked with an asterisk (\*) are required to set up the gateway and will be explained further in the sections below.

| -¢- | Credit Card Company                                |
|-----|----------------------------------------------------|
| Ê   | PayPal Credit Card Payments                        |
| :   | Payment Gateway Name*                              |
| •   | Unique name you'll choose to identify this gateway |
| ~   | Your customers may see this name                   |
| -   | PayPal Gateway Username*                           |
| 翻   | User login from your PayPal Flow account           |
|     | PayPal Gateway Password*                           |
|     | Password from your PayPal Flow account             |
|     | PayPal Gateway Partner*                            |
|     | This is PayPal if USA or PayPalCA if Canada        |
|     | PayPal Gateway Vendor*                             |
|     | Same as Username above - User login from account   |
|     | Default Deposit To Account*                        |
|     | Select 🔻                                           |
|     | Currency*                                          |
|     | United States Dollar - USD                         |
|     | ✓ Is active?                                       |
|     | Is default payment gateway?                        |
|     |                                                    |
|     | Save                                               |

#### What is my PayPal Gateway Username?

The *PayPal Gateway Username* is your **user login** for your *PayPal Gateway* as set when you signed up for a *PayPal Flow* account.

If you don't know what your user login is:

- 1. Sign into <u>http://manager.paypal.com</u>
- 2. Go to Account Administration > Manage Users.
- 3. Your **User Login** is your *Paypal Gateway Username*.

#### What is my PayPal Gateway Password?

Your *PayPal Gateway Password* is the password set up when the account was created. If you can't recall your password, you will need to reset it within PayPal.

#### What is my PayPal Gateway Partner?

Your PayPal Gateway Partner is either:

- **PayPal** (If you are in USA)
- **PayPalCA** (if you are in Canada)

#### What is my PayPal Gateway Vendor?

Your *PayPal Gateway Vendor* is the same as your **PayPal Gateway Username**. This is your user login for your PayPal Gateway as set when you signed up for a *PayPal Flow* account.

#### What are the other options to fill out?

The rest of the options to fill out should be self explanatory.

- **Default Deposit To account**: The account where money is initially deposited, which is populated by QuickBooks. The defaults you set up here will be overridden by the fields on the *New/Edit Payment* screen if they don't match, so ensure you fill out those fields with the same information.
- **Currency**: You can assign a currency and choose whether to make it the default for this gateway. It's a Method best practice to assign a default currency that coincides with the currency most of your customers will use to pay you.

And finally, the following checkboxes represent non-required options.

- Active: gateway is active and appears in the active gateways list and in dropdowns throughout Method.
- **Is default payment gateway?**: Is this gateway the default payment gateway used for all payments?

When you've filled in your details, click **Save**.

# Intuit QuickBooks Payments

**Intuit QuickBooks Payments** is one of several payment gateways that can be used to accept credit card payments through Method's Payments App.

Before you can use QuickBooks Payments to accept payments, you must <u>sign</u> <u>up for QuickBooks Payments</u> (if you don't already have one).

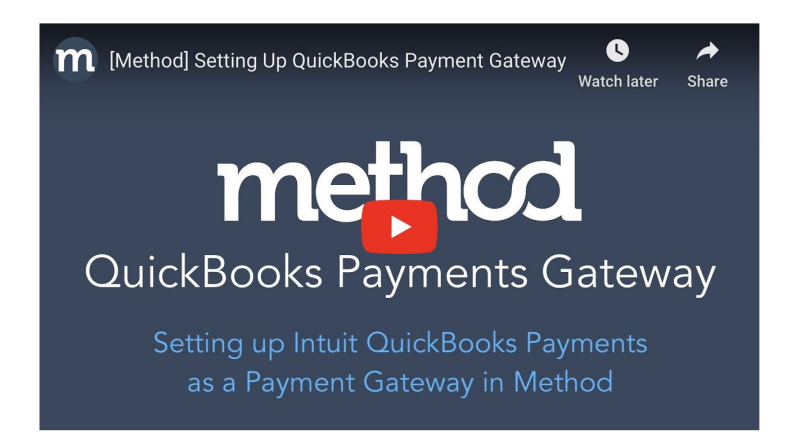

- 1. Navigate to Payment Gateways in Method:CRM.
- 2. From the *Credit Card Company dropdown*, choose Intuit QuickBooks Payments.

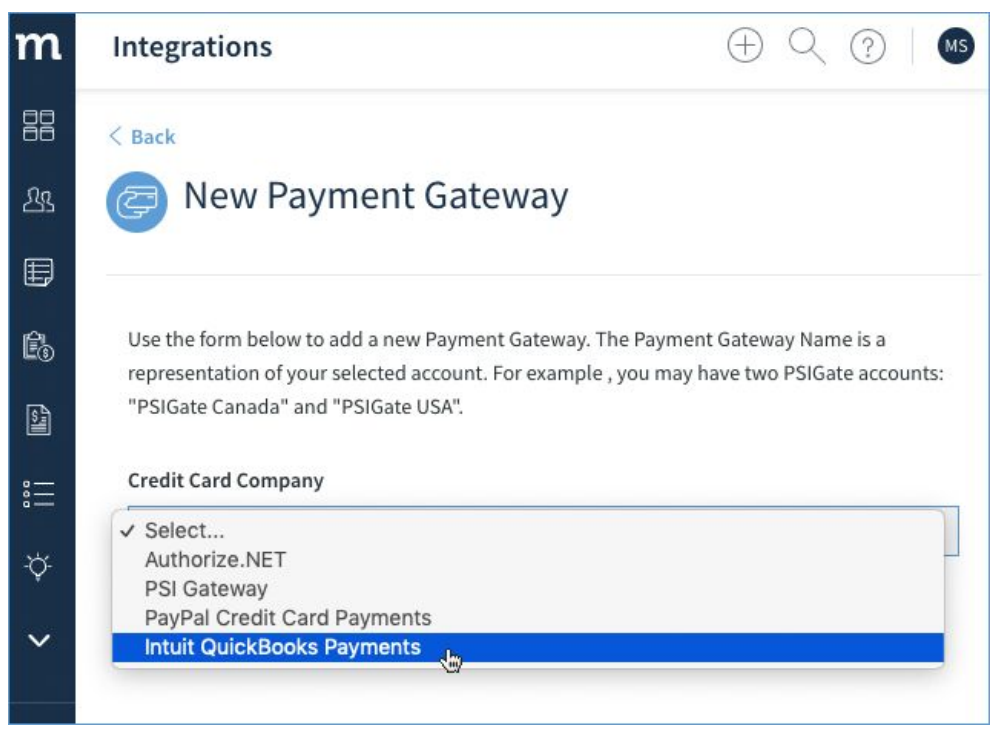

## Setting Up Intuit QuickBooks Payments as a Payment Gateway

When you select *Intuit QuickBooks Payments* in the dropdown, you will get the following screen. All fields marked with an asterisk (\*) are required to set up the gateway.

| Use the form below to add a new Payment Gateway. The Pay<br>representation of your selected account. For example , you n<br>"PSIGate Canada" and "PSIGate USA" | ment Gateway Name is a<br>nay have two PSIGate accounts: |
|----------------------------------------------------------------------------------------------------|----------------------------------------------------------|
|                                                                                                    |                                                          |
| Credit Card Company                                                                                                    |                                                          |
| Intuit QuickBooks Payments                                                                                                    |                                                          |
| Disconnected from Intuit.com                                                                                                    |                                                          |
| Authorize Method to connect to your                                                                                                    | (D) Connect                                              |
| QuickBooks Payments account                                                                                                    |                                                          |
| Payment Gateway Name*                                                                                                    |                                                          |
| Your customers may see this name Default Payment Method*                                                                                                    |                                                          |
| Select                                                                                                    |                                                          |
| Default Deposit To Account*                                                                                                    |                                                          |
| Select 🔻                                                                                                    |                                                          |
| Currency*                                                                                                    |                                                          |
| United States Dollar - USD                                                                                                    |                                                          |
| Is active?                                                                                                    |                                                          |
| Is default payment gateway?                                                                                                    |                                                          |

1. First, you will need to connect to Intuit. Click the Connect button.

| $\frown$ |
|----------|
|          |
| Connect  |
| Connec   |
|          |
|          |

2. You will need to authorize Intuit to securely share data with Method:CRM, so complete the authorization.

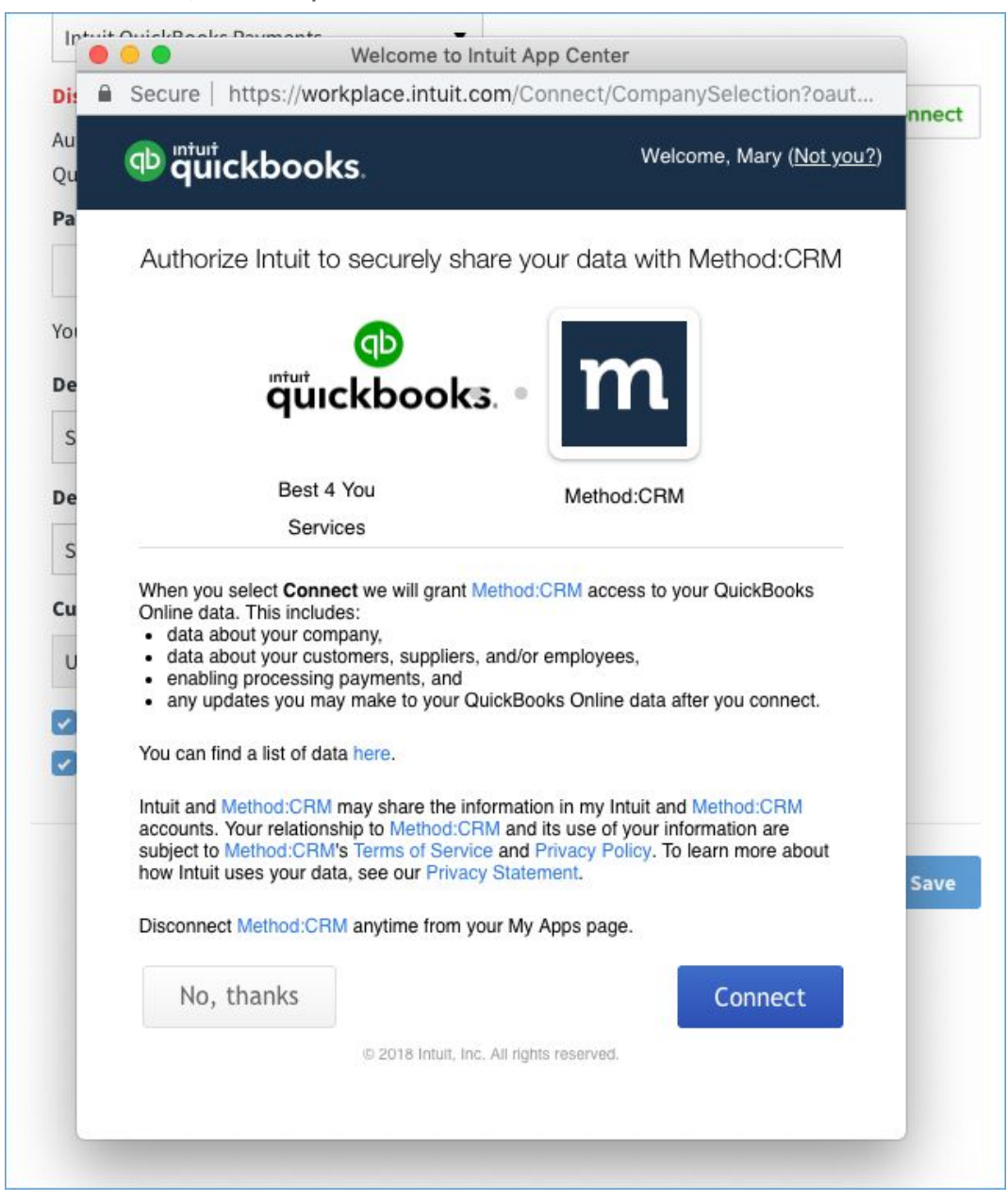

Once completed, you will see you are connected to Intuit.com.

| Credit Card Company                               |            |
|---------------------------------------------------|------------|
| Intuit QuickBooks Payments                        |            |
| Connected to Intuit.com                           |            |
| Nov-27-2018 04:59 PM by m***@****************.com | Disconnect |
| Doumont Cotoway Namot                             |            |

3. Finally comes the fields you need to fill in.

NOTE: The defaults you set up here will be overridden by the fields on the New/Edit Payment screen if they don't match, so ensure you fill out those fields with the same information.

| Connected to Intuit.com                          |          |
|--------------------------------------------------|----------|
| Nov-27-2018 04:59 PM by m***@***************.com | Disconne |
| Payment Gateway Name*                            |          |
| Your customers may see this name                 |          |
| Select                                           |          |
| Default Deposit To Account*                      |          |
| Select 🔻                                         |          |
| Currency*                                        |          |
| United States Dollar - USD                       |          |
| Is active?                                       |          |
| Is default payment gateway?                      |          |

- **Payment gateway name\***: This is the name that will appear in the dropdown. If this gateway appears in a customer portal, it will be visible to your customers.
- **Default payment method\***: The payment method most likely to be used. In a gateway, this is probably a credit card.

- **Default Deposit To account\***: The account where money is initially deposited, also populated by QuickBooks.
- **Currency**: Assign a currency and choose whether to make it the default for this gateway.
- **Is active?**: Flag this gateway as active, which means it appears in the active gateways list and in payment gateway dropdowns.
- Is default payment gateway?: The default payment gateway used for all payments.

When you've filled in your details, click **Save** and *Intuit QuickBooks Payments* is available as a payment gateway.